## NVS16-12MD8

Vychutnejte si úchvatné detaily a odstíny s extrémně vysokým rozlišením 12 Mpx a clonou F1,6. Dokonce i ty nejmenší detaily, jako jsou kapky deště a okvětní lístky růží, vypadají výjimečně. Model NVS16-12MD8 vybavený technologií detekce osob/vozidel vám dá vědět, když se ve vašem objektu objeví osoba či vozidlo, a pošle vám přesné upozornění. Pomůže vám i s dohledem nad vašimi domácími mazlíčky. Nemusíte ztrácet čas kontrolou všech alarmů, abyste našli ty důležité. Není potřeba žádný napájecí kabel ani adaptér. Systém NVS16-12MD8 s technologií Power over Ethernet (PoE) potřebuje pro každou kameru jen jeden síťový kabel. Méně kabeláže, méně nákladů, větší pohodlí.

## 1. Specifikace

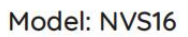

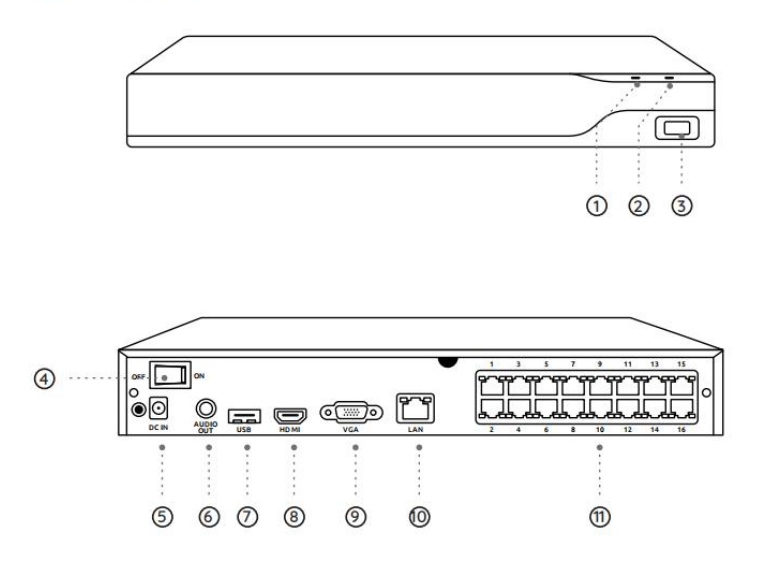

| 1 | Kontrolka LED napájení      |
|---|-----------------------------|
| 2 | Kontrolka LED pevného disku |
| 3 | Port USB                    |
| 4 | Vypínač                     |

| 5  | Vstup napájení |
|----|----------------|
| 6  | Výstup zvuku   |
| 7  | Port USB       |
| 8  | Port HDMI      |
| 9  | Port VGA       |
| 10 | Port LAN       |
| 11 | Porty PoE      |

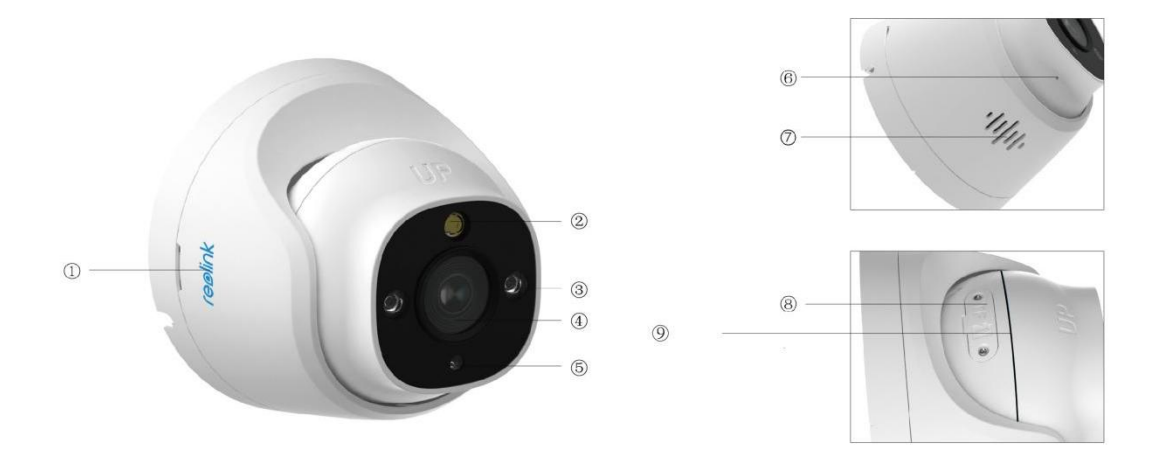

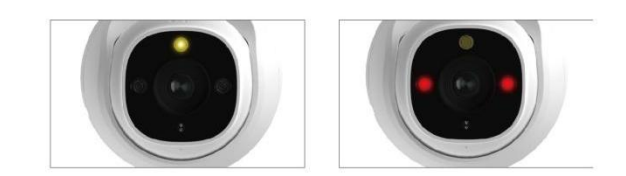

| 1 | Logo                   |
|---|------------------------|
| 2 | Reflektor              |
| 3 | Infračervené diody LED |
| 4 | Objektiv               |
| 5 | Snímač denního světla  |

| 6 | Vestavěný mikrofon     |
|---|------------------------|
| 7 | Reproduktor            |
| 8 | Slot pro kartu microSD |
| 9 | Voděodolná drážka      |

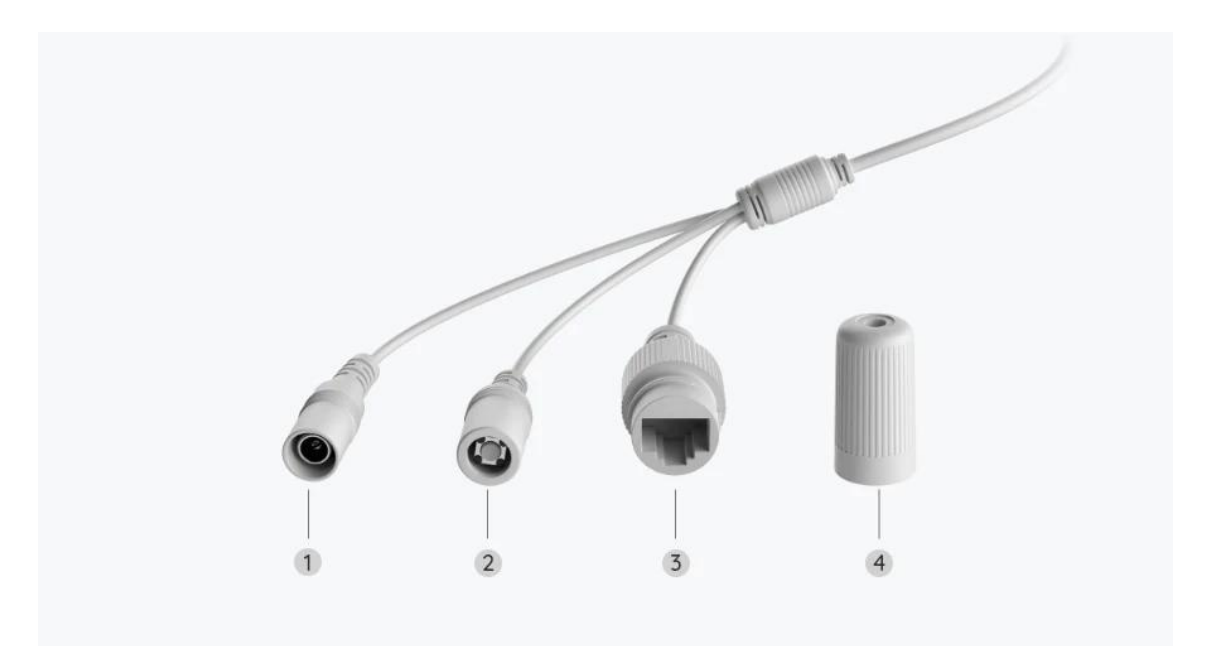

| 1 | Napájení       |
|---|----------------|
| 2 | Tlačítko RESET |
| 3 | Síť            |
| 4 | Vodotěsné víko |

# 2. Nastavení a instalace

### Nastavení systému

#### Obsah balení

Poznámka: Obsah balení se může lišit a aktualizovat s různými verzemi a platformami, proto níže uvedené informace berte jen jako referenci. Skutečný obsah balení se řídí nejnovějšími informacemi na stránce prodeje produktů. NVS16-12MD8

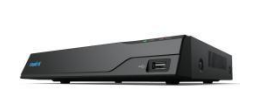

NVS16

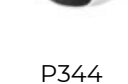

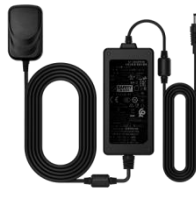

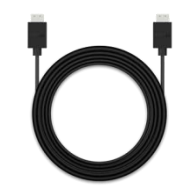

Kabel HDMI

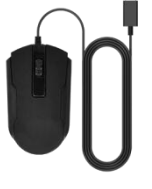

Myš USB

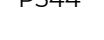

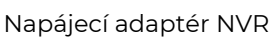

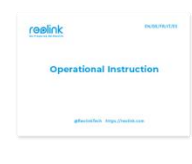

Stručná úvodní

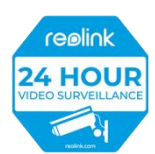

Nálepka o sledování

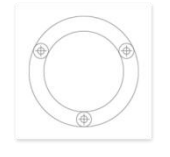

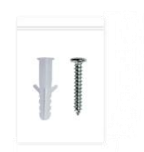

1m síťový kabel

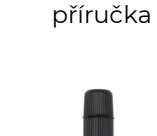

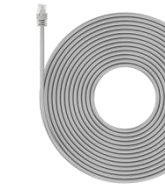

Montážní šablona

Sada šroubů

Vodotěsné víko

18m síťový kabel

### Připojení a napájení NVR

Před prvním nastavením systému v aplikaci připojte kamery k zařízení NVR a zapněte NVR.

1. Připojte LAN port NVR k routeru ethernetovým kabelem a připojte myš k USB portu NVR.

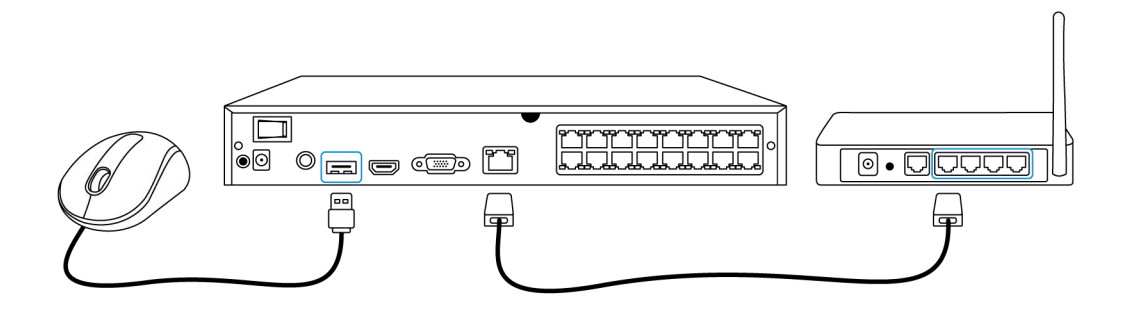

2. Připojte kameru PoE k portu PoE na zařízení NVR. Případně pokud chcete použít kameru Wi-Fi, připojte kameru k síti Wi-Fi stejného routeru jako NVR.

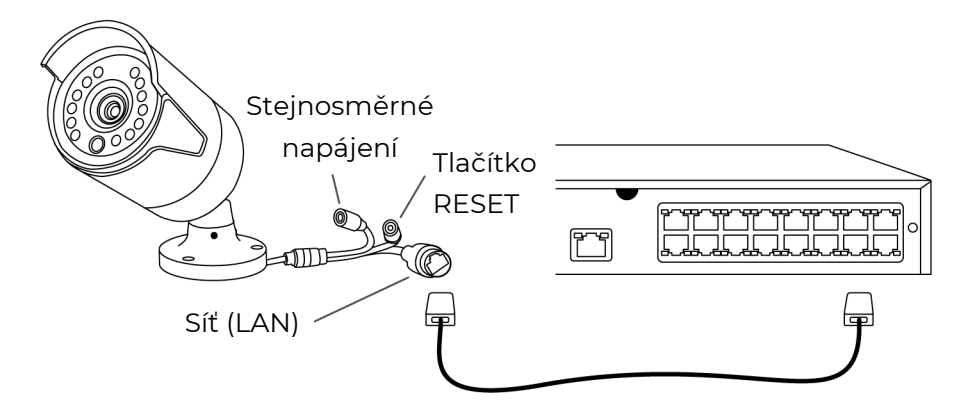

3. Připojte napájecí adaptér k NVR a zapněte NVR.

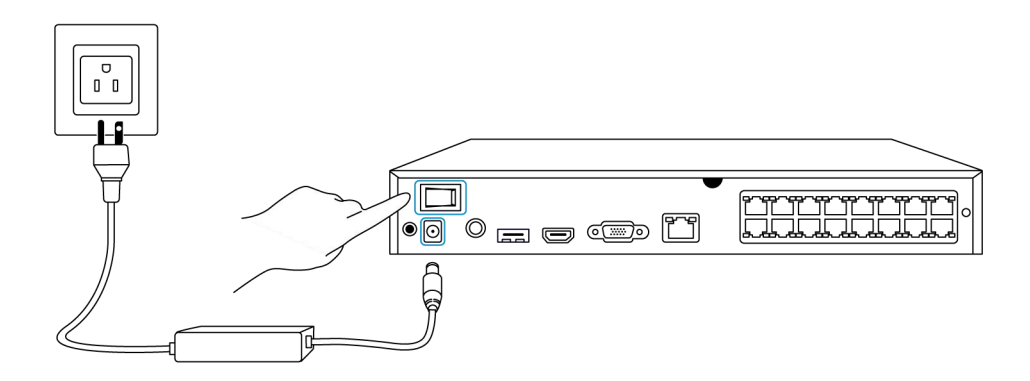

Nastavení systému v aplikaci

Nejprve podle následujících kroků nastavte systém v aplikaci. **Poznámka:** Ujistěte se, že zařízení a telefon jsou ve stejné síti.

Krok 1. Klepněte na ikonu 😌 v pravém horním rohu.

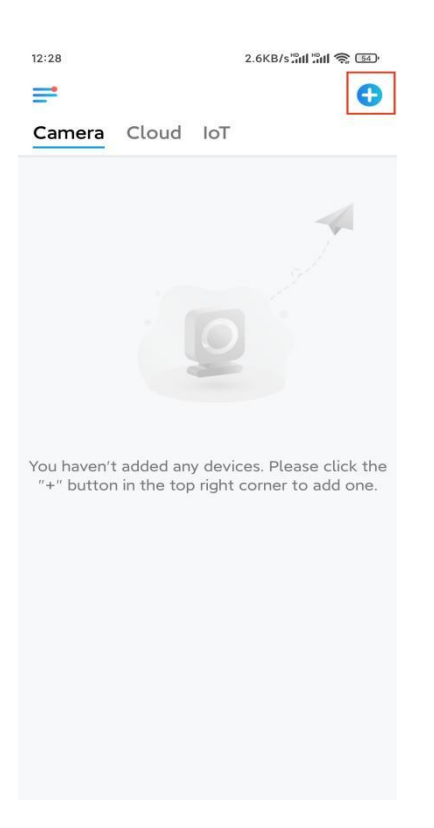

**Krok 2.** Naskenujte QR kód na NVR nebo klepněte na možnost **Input UID/IP** (Zadat UID/IP) a zadejte UID NVR (16místné číslo pod QR kódem). Potom klepněte na tlačítko **Next (Další)**.

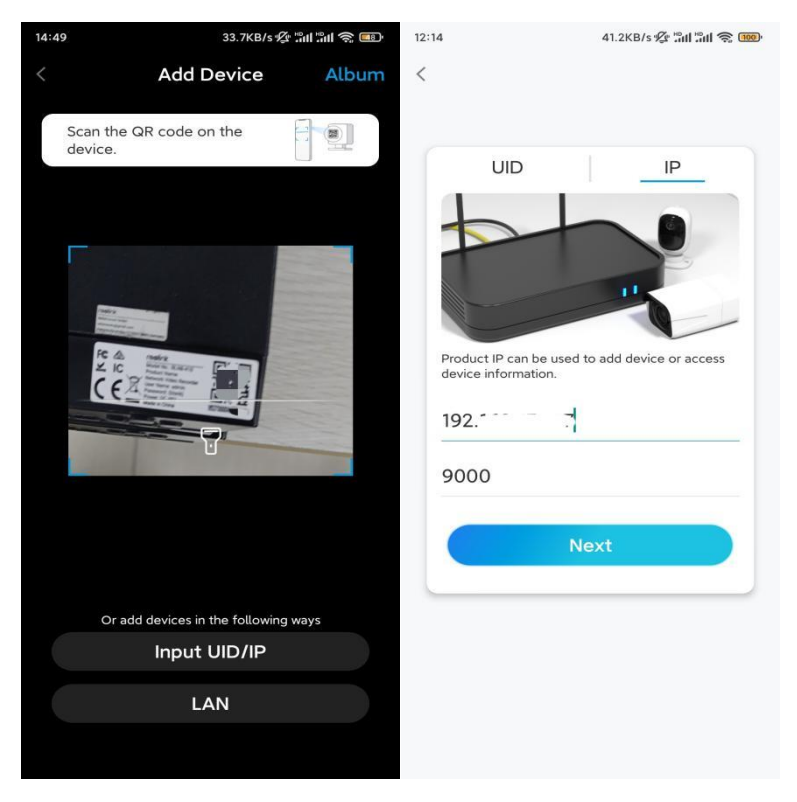

Krok 3. Z bezpečnostních důvodů je třeba poprvé vytvořit heslo.

| 11:33                                                                                                    | 7.1KB/s 🖉 📶 🔐 🛜 📧                                          |                            |
|----------------------------------------------------------------------------------------------------|------------------------------------------------------------|----------------------------|
| i i                                                                                                    | Device initializati                                        | on                         |
|                                                                                                    |                                                            |                            |
|                                                                                                    |                                                            |                            |
|                                                                                                    |                                                            |                            |
| First sta                                                                                                    | -                                                          |                            |
| First ste                                                                                                    | р<br>                                                      |                            |
| Crea                                                                                                    | te device                                                  |                            |
| passv                                                                                                    | word                                                       |                            |
| The accound device(s) of quicker account of the second second sec | nt info is required whe<br>on other platforms. Ke<br>cess. | en you access<br>ep it for |
| @ admi                                                                                                    | n (Default devic<br>account)                               | e                          |
| <b>∂</b> · · ·                                                                                                    |                                                            | ۵ (                        |
| <b>∂</b> · · ·                                                                                                    | •••]                                                       | ۵ (۵)                      |
|                                                                                                    | Password strength: Weak                                    |                            |
|                                                                                                    | Next                                                       |                            |
|                                                                                                    | NEXL                                                       |                            |
|                                                                                                    | Next                                                       |                            |
|                                                                                                    | Next                                                       |                            |
|                                                                                                    | Next                                                       |                            |

Krok 4. Pojmenujte své zařízení. Potom klepněte na tlačítko Next (Další).

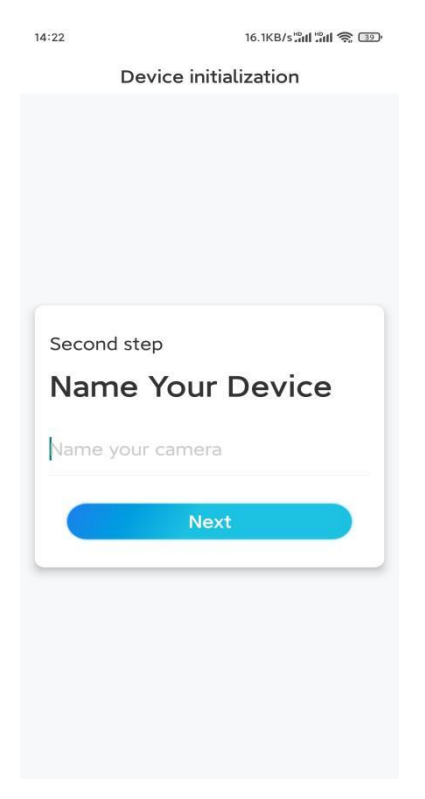

Krok 5. Inicializace dokončena! Nyní můžete začít sledovat živé vysílání.

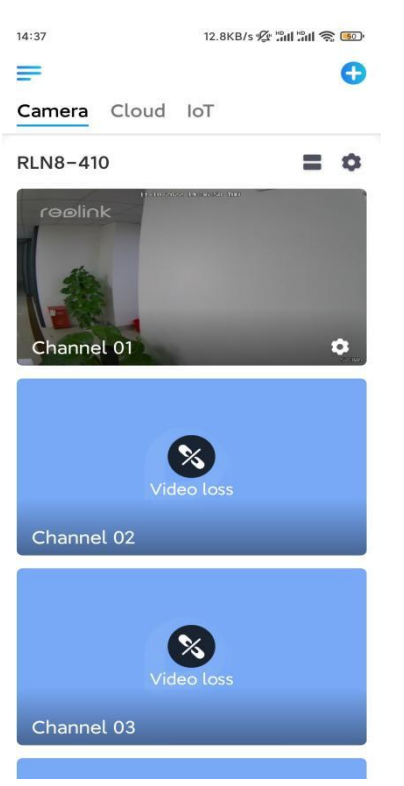

### Instalace kamery

Při instalaci kamery postupujte podle níže uvedených kroků.

Krok 1. Oddělte montážní desku od kamery.

Můžete podržet a stisknout horní část kamery a otočit desku proti směru hodinových ručiček, jak je znázorněno níže.

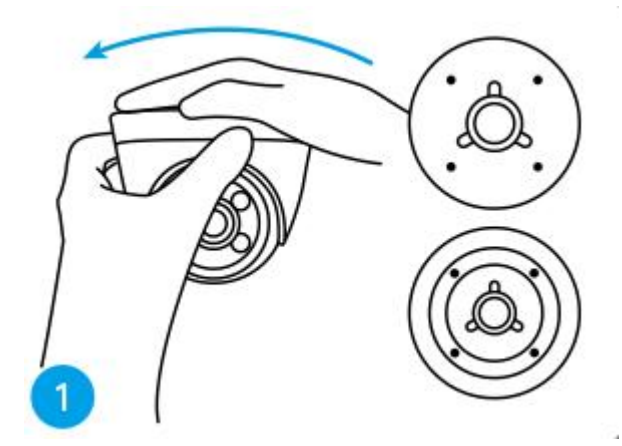

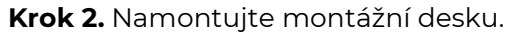

Vyvrtejte otvory na stropě podle šablony montážních otvorů a pevně zašroubujte montážní desku.

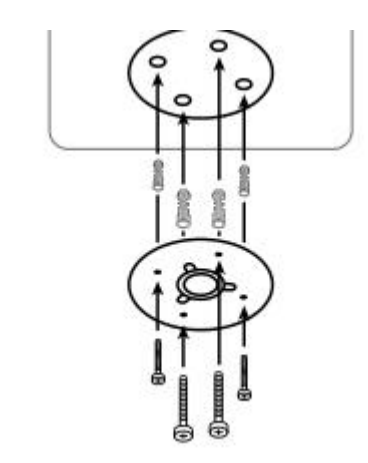

**Poznámka:** V případě potřeby použijte kotvy do sádrokartonových desek, které jsou součástí balení.

#### Krok 3. Přiložte kameru.

Zarovnejte kameru s montážní deskou a otočením kamery ve směru hodinových ručiček ji pevně uzamkněte. Tyto dva body musí být zarovnány, aby byla kamera správně uzamčena.

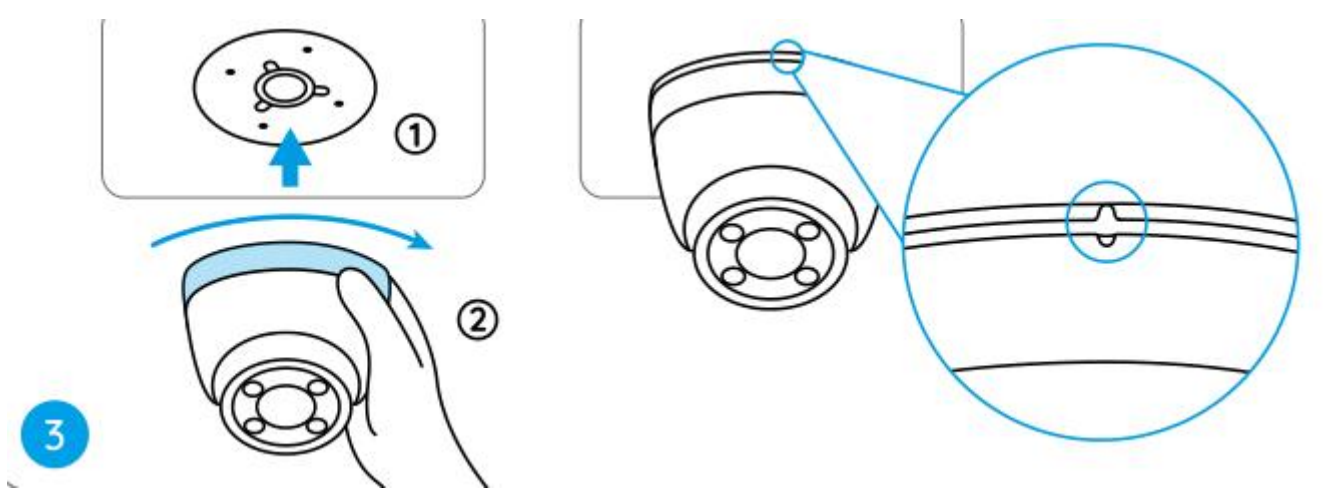

#### Poznámky:

Veďte kabel drážkou pro kabel na montážní základně.

Pokud potřebujete kameru sundat, podržte jej a opatrně otočte proti směru hodinových ručiček.

Krok 4. Upravte úhel pohledu kamery.

Po instalaci kamery můžete tělo kamery ručně otočit a upravit tak úhel sledování kamery.